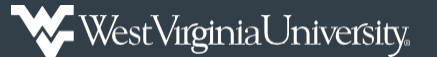

Steps for submitting supplier registration for an Individual through Mountaineer Marketplace.

You will receive an invitation email from pcps@mail.wvu.edu to complete the supplier registration process. This process is a requirement before WVU can issue any payment requests.

The registration must be completed by the individual that is registering and cannot be completed on behalf of someone else. If you are unable to complete this process yourself or have questions, please reach out to the WVU Supplier Registration Team for assistance at <u>supplierregistration@mail.wvu.edu</u>.

1. In the invitation email, *click* on **Register Now** to go to the Supplier Portal Home Page.

Please note that the link provided in the email was specifically generated for the recipient and can't be forwarded for use by another individual.

If you have received this email from anyone other than <u>pcps@mail.wvu.edu</u>, the link in the email will not work for you, and you will need to reach out to your WVU contact to begin the process for your individual registration.

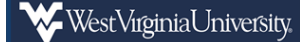

Individual Invitation for West Virginia University Supplier Portal

You are receiving this email to provide a link to complete supplier registration to do business with West Virginia University Supplier Portal. This process is required before West Virginia University can issue you a purchase order and/or issue you payment. Please click the Register Now button below, which will take you to our secure online portal to complete the registration process. If you run into any issues, please contact <u>supplierregistration@mail.wu.edu</u>.

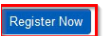

Thank You, West Virginia University Supplier Portal

2. *Enter* your email and *click* **Next** to start the registrations process.

If you have previously completed registration through the Supplier Portal, you will be prompted to enter your password. If you have any login issues, you will need to contact Jaggaer, WVU's third party host, directly. Jaggaer's contact information can be found on the Supplier Portal Home Page.

WVU cannot assist with login issues due to data security risks.

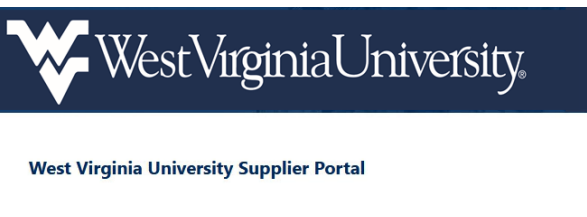

If you already have an account or would like to register as a prospective supplier, which will allow you to bid on any Open Sourcing Events that we post, please login by entering your e-mail address and then click on the "Next" button. If you have been invited to this portal by a <u>WVU Supplier Registration</u>Team Member, you will have additional ability to:

- Review invoice & payment status in real-time
- Maintain payment & banking information
- Update contact information

Questions regarding **solicitation event details** or **your account registration** can be directed to <u>PCPS</u>.

Technical issues should be directed to our third party software host, Jaggaer, using the Jaggaer Technical Support Form or via phone at (800) 233-1121 option 2 then option 1.

| Enter your email to Login/Create Account | English 🔻 |
|------------------------------------------|-----------|
|                                          | Next      |
| Email                                    |           |

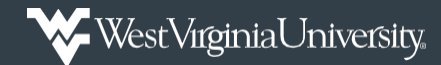

3. *Enter* your log in information and *select* **Create Account** to being the registration process.

Please take note of your username and password as WVU cannot assist with login issues due to data security risks. If you have future login issues, you will need to contact Jaggaer, WVU's third party host, directly.

| imail *                              |                             |   |  |
|--------------------------------------|-----------------------------|---|--|
|                                      |                             |   |  |
| Confirm Email *                      |                             |   |  |
|                                      |                             | ۲ |  |
| I am a user in need of accessibility | assistance                  |   |  |
| erms and Conditions                  |                             |   |  |
| I have read and accepted JAGGAE      | "s Terms and Conditions [2] |   |  |
| I am human                           | hCaptcha<br>Privacy - Terms |   |  |

4. Completion of the tabs on the left-hand side are required to finalize the Supplier Registration process. As you complete each tab, verify the information entered is accurate and proceed to the next section by *clicking* **Next**. A green checkmark will note tab completion as you proceed through this process.

All information entered during the Supplier Registration process is stored securely in the Jaggaer system, and all fields noted with an asterisk are required.

|          | ₩estVirginiaUniversity.                                                                               |                      |                                  |                                                                         |                                                                                 |                   |
|----------|----------------------------------------------------------------------------------------------------|----------------------|----------------------------------|-------------------------------------------------------------------------|---------------------------------------------------------------------------------|-------------------|
|          | Registration  Manage Registratio                                                                      | on Profile           |                                  |                                                                         |                                                                                 |                   |
| C        | i JAGGAER revised its Ser                                                                             | vice Privacy         | Policy effective May 2           | 2018. By closing this banner, you acknowledge that when you             | u use our Solution, we process your personal information as described in our Se | ervice Privacy Po |
| õ        | MASCOT, MOUNTAI                                                                                       | NEER                 | Welcome to                       | Ipplier Registration                                                    |                                                                                 | ?                 |
| \$       | Registration <b>In Progress</b> for:<br>West Virginia University Supp<br><b>0 of 5</b> Steps Complete | blier Portal         | Browse the topics b              | w to learn more about registering and to begin the registration<br>cess | n process:                                                                      |                   |
| հե       | Welcome                                                                                               |                      | <ul> <li>Please ensur</li> </ul> | all the required fields and sections are completed.                     |                                                                                 |                   |
| <b>0</b> | Individual Overview<br>Addresses<br>Contacts                                                          | <b>A</b><br><b>A</b> | Required to Sta                  | MOUNTAINEER                                                             |                                                                                 |                   |
|          | Payment Information<br>Tax Information<br>Certify & Submit                                            | <b>▲</b>             | Last Name *                      | MASCOT                                                                  |                                                                                 |                   |
|          | Registration FAQ   View History                                                                       |                      | ★ Required to Cor                | lete Registration                                                       | Next > Save C                                                                   | hanges            |

West Virginia University.

# **Submitting Supplier Registration**

*Individual Overview* - Used for providing general information about yourself. Complete the required fields and *select* **Next** to proceed.

| A we reference to the second second se |                                   |                                                                                                    |
|----------------------------------------------------------------------------------------------------|-----------------------------------|----------------------------------------------------------------------------------------------------|
| Registration  Manage Registration                                                                                                    | ion Profile<br>vice Privacy Polic | everfective May 25-2018. By closing this hanner, you acknowledge that when you use our Solution, we process your personal information as described in our Service Pri                                                                                                    |
| MASCOT, MOUNTA                                                                                                    | INEER II                          | ndividual Information                                                                                                    |
| Registration <b>In Progress</b> for<br>West Virginia University Sup<br><b>0 of 5</b> Steps Complete                                                                                                    | r:<br>plier Portal T              | he information entered on this page allows us to obtain general information and ensure we have the most up-to-date information in our system.                                                                                                    |
| Welcome                                                                                                    | c                                 | country of Origin * • • ·                                                                                                    |
| Individual Overview                                                                                                    |                                   | Legal Structure is used by the IRS to classify the form of a business organization and ultimately determines which tax documentation is required. Please provide the<br>appropriate Legal Structure information as it is currently stated with the IRS. For more information about business structures, please visit www.irs.gov. |
| Addresses                                                                                                    | <b>A</b>                          | egal Structure * 🛛 🗸                                                                                                    |
| Contacts                                                                                                    | <b>A</b>                          | 'ax ID Number                                                                                                    |
| Payment Information                                                                                                    | A                                 |                                                                                                    |
| Tax Information                                                                                                    | <u>A</u> A                        | udditional Questions                                                                                                    |
| Certify & Submit                                                                                                    | A                                 | ze you a U.S. citizen or U.S. Permanent Resident (Green Card Holder)? ★                                                                                                    |
| Registration FAQ   View History                                                                                                    | S                                 | upplier Type                                                                                                    |
|                                                                                                    | 7                                 | Required to Complete Registration     ( Previous     Next )     Save Changes                                                                                                    |

*Addresses* – *Select* Add Address, enter in your address information, and *select* Next to proceed.

| MAS                 | COT, MOUNTAINEER                                                                      | Addresses                                                        |                                              |                                                | _   | 1                    |
|---------------------|---------------------------------------------------------------------------------------|------------------------------------------------------------------|----------------------------------------------|------------------------------------------------|-----|----------------------|
| Registra<br>West VI | ation <b>In Progress</b> for:<br>Irginia University Supplier Portal<br>Steos Complete | Please enter an address and email address that will be used to r | Add Address                                  | 3                                              | Clo | se Add Address       |
| History             |                                                                                       | Required Information                                             | Address Details (St                          | ep 1 of 2)                                     | ?   |                      |
| Individ             | ne<br>ual Overview 🖌                                                                  | At least one address is required to complete this section.       | What would you like to label this address? * | Example: Headquarters, Houston Office          |     |                      |
| Addres              | sses 🔺                                                                                | No addresses have been entered                                   | Country *                                    |                                                | ~   |                      |
| Contac              | nts 🔺                                                                                 | Add Address                                                      | Address Line 1 *                             |                                                |     | de Inactive Addresse |
| Payme               | nt Information                                                                        |                                                                  | Address Line 2                               |                                                |     |                      |
| Tax Inf             | ormation                                                                              |                                                                  | Address Line 3                               |                                                |     |                      |
| Certify             | & Submit                                                                              |                                                                  | City/Town*                                   |                                                |     |                      |
|                     |                                                                                       |                                                                  | State /Browleas                              |                                                |     |                      |
| Registratio         | on FAQ   View History                                                                 |                                                                  | State/Hovince                                |                                                |     |                      |
|                     |                                                                                       |                                                                  | Postal Code                                  |                                                |     | Next >               |
|                     |                                                                                       |                                                                  | Phone                                        | ext.                                           | S   |                      |
|                     |                                                                                       |                                                                  | Toll Free Phone                              | ext.                                           |     |                      |
|                     |                                                                                       |                                                                  |                                              | International phone numbers must begin with +  |     |                      |
|                     |                                                                                       |                                                                  | Fax                                          | International phone prophers much basis with a |     |                      |

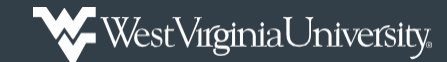

Verify your Contact Information, complete any additional required fields, and *select* **Save Changes** when complete. This will automatically complete the *Contacts* section, as well.

You do have the option to *click* on the *Contacts* tab to view this information again.

| Primary Contact For                   | This Address (Step 2 of     | of 2)             | ?      |
|---------------------------------------|-----------------------------|-------------------|--------|
| You can also update and               | add Contacts later from the | Contacts page     |        |
| <ul> <li>Enter New Contact</li> </ul> | O Not Applicable            |                   |        |
| Contact Label *                       |                             |                   |        |
| First Name *                          | MOUNTAINEER                 |                   |        |
| Last Name *                           | MASCOT                      |                   |        |
| Position Title                        |                             |                   |        |
| Email *                               | lewisprocurement+mo         | untaineer@gma     | il.com |
| Phone *                               | +1 304-555-1234             | ext.              |        |
|                                       | International phone numbe   | rs must begin wi  | th +   |
| Toll Free Phone                       |                             | ext.              |        |
|                                       | International phone numbe   | rs must begin wit | th +   |
| Fax                                   |                             |                   |        |
|                                       | International phone numbe   | rs must begin wit | th +   |

**Payment Information –** Select Add Payment Information to choose your preferred payment method. Based on the payment method selected, you will be prompted to complete the required payment details necessary for payment. Verify the information entered is correct and *select* Save Changes.

| *          | West high all travering                                                                                                    |                                                                                                    |                      |  |  |
|------------|----------------------------------------------------------------------------------------------------|----------------------------------------------------------------------------------------------------|----------------------|--|--|
|            | Registration  Manage Registration Profile                                                                                                    |                                                                                                    |                      |  |  |
| C          | JAGGAER revised its Service Privacy                                                                                                    | Policy effective May 25, 2018. By closing this banner, you acknowledge that when you use our Solution, we process your personal information as described in our Set                                                      | vice Privacy Policy. |  |  |
| <u>o</u>   | MASCOT, MOUNTAINEER                                                                                                    | Payment Information                                                                                                    | ?                    |  |  |
| <b>3</b> 9 | Registration <b>In Progress</b> for:<br>West Virginia University Supplier Portal<br><b>3 of 5</b> Steps Complete                                                                                                    | Information on this page is used to determine how and where you will receive payment. Please enter an email address if you wish to receive an email notification regarding payments including invoice, date, and amount. |                      |  |  |
| TIP.       | Welcome                                                                                                    | For one-time payments, please ensure you select check.                                                                                                    |                      |  |  |
| •          | Individual Overview<br>Addresses<br>Contacts                                                                                                    | Required Information At least one payment type is required to complete this section.                                                                                                    |                      |  |  |
| 4          | Payment Information     Image: Control of the second second | No payment information has been entered. Add Payment Information  Direct Deposit (ACH) Virtual Card Check Wire Transfer ( Previous                                                                                       | Next 3               |  |  |

When selecting the ACH payment method, you will need to attach a voided check with the account holder's name or a letter from your bank verifying the account information.

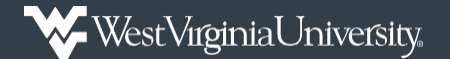

*Tax Information* – Used to upload the relevant tax paperwork to support your situation. Use the **Tax Documentation** section to upload your tax documentation and then *click* **Save Changes**.

| â        | Wite high util investor                                                                                                    |           |                                                                                                    |                                                                 |                                                                                                    |                                       |
|----------|----------------------------------------------------------------------------------------------------|-----------|----------------------------------------------------------------------------------------------------|-----------------------------------------------------------------|----------------------------------------------------------------------------------------------------|---------------------------------------|
|          | Registration  Manage Registration                                                                                                    | Profile   |                                                                                                    |                                                                 |                                                                                                    |                                       |
| 10       | 3 JAGBAER revised its Service Privacy Policy effective May 25, 2018. By closing this banner, you acknowledge that when you use our Solution, we process your personal information as described in our Service |           |                                                                                                    |                                                                 |                                                                                                    | cribed in our Service Privacy Policy. |
| <b>Q</b> | MASCOT, MOUNTAIN                                                                                                    | IEER      | Tax Information                                                                                                    |                                                                 |                                                                                                    | 7                                     |
| -3%      | Registration In Progress for:<br>West Virginia University Supplie<br>4 of 5 Steps Complete                                                                                                    | er Portal | A Tax Document is required as part of the registration process<br>You may choose to download the pre-populated Tax Documen | . Please upload a completed<br>t that is available when you cl  | and current W9 (or W8 if applicable) that is signed with a<br>lick on Add Tax Document. This document will populate I | wet signature.<br>based on the        |
| հե       | Welcome                                                                                                    |           | information you typed into the system during this process. If e<br>uploading and saving.                                   | lecting to use this document,                                   | please make sure to sign the document with a wet signa                                                                | ture before                           |
| \$       | Individual Overview<br>Addresses                                                                                                    | * *       | Required Information<br>At least one tax document is required to complete this sec                                         | Add Tax Doc                                                     | ument                                                                                                    | ×                                     |
|          | Contacts                                                                                                    | 1         |                                                                                                    |                                                                 | WO                                                                                                    |                                       |
|          | Payment Information                                                                                                    | 1         | No tax information has been entered                                                                                        | тах туре *                                                      | W-9                                                                                                    |                                       |
|          | Tax Information Certify & Submit Registration FAQ 1 View History                                                                                                    | <b>A</b>  | Add Tex Boornet                                                                                                    | Tax Document Name *<br>Tax Document Year<br>Tax Documentation * | Select file Drop file to attach, or browse.                                                                           | Next 3                                |
|          |                                                                                                    |           |                                                                                                    | * Required to Complete Regist                                   | ration Save Changes                                                                                                   | Close                                 |

You have the option to **Download Pre-Populated Tax Document** that will generate the tax document based on the information already entered, if you don't already have a completed form. This form will need to be printed and physically signed before being uploaded back into Mountaineer Marketplace.

*Certify & Submit* – Used as certification that you have verified and acknowledge that the information provide was complete and accurate.

5. *Click* on **Submit** to send this information to WVU's Supplier Registration Team. If there are any questions with your submission, you will be contacted by the Supplier Registration Team.

| <b>^</b>    | West Viginisi Intersity                                                                                          |                                                                                                    |  |  |  |
|-------------|----------------------------------------------------------------------------------------------------|----------------------------------------------------------------------------------------------------|--|--|--|
|             | Registration > Manage Registration Profile                                                                       |                                                                                                    |  |  |  |
| Ío          | <ol> <li>JAGGAER revised its <u>Service Privacy I</u></li> </ol>                                                 | Policy effective May 25, 2018. By closing this banner, you acknowledge that when you use our Solution, we process your personal information as described in our Service Privacy Policy.                                                        |  |  |  |
| õ           | MASCOT, MOUNTAINEER                                                                                              | Certify & Submit ?                                                                                                    |  |  |  |
| \$          | Registration <b>In Progress</b> for:<br>West Virginia University Supplier Portal<br><b>5 of 5</b> Steps Complete | Please type your initials in the box below, acknowledging that all information is correct and complete. It is each individual's responsibility to ensure all information remains current. Inaccurate information may result in payment delays. |  |  |  |
| <u>lih.</u> | Welcome                                                                                                    | Additionally, by submitting this registration, you certify all information provided is true and accurate. Knowingly providing false information may result in disqualifying<br>you from doing business with us.                                |  |  |  |
| •           | Individual Overview  Addresses  Contacts  Payment Information  Tax Information                                   | Preparer's Initials *     M M       Preparer's Name *     MOUNTAINEER MASCOT       Preparer's Title *                                                                                                    |  |  |  |
|             | Certify & Submit                                                                                                 | Today's Date 3/20/2023                                                                                                    |  |  |  |
|             | Registration FAQ 1 View History                                                                                  | Certification *   I certify that all information provided is true and accurate.   * Required to Complete Registration  Submit                                                                                                    |  |  |  |